学外からの電子ジャーナル等の利用(学認: Gakunin)

## Wiley Online Library

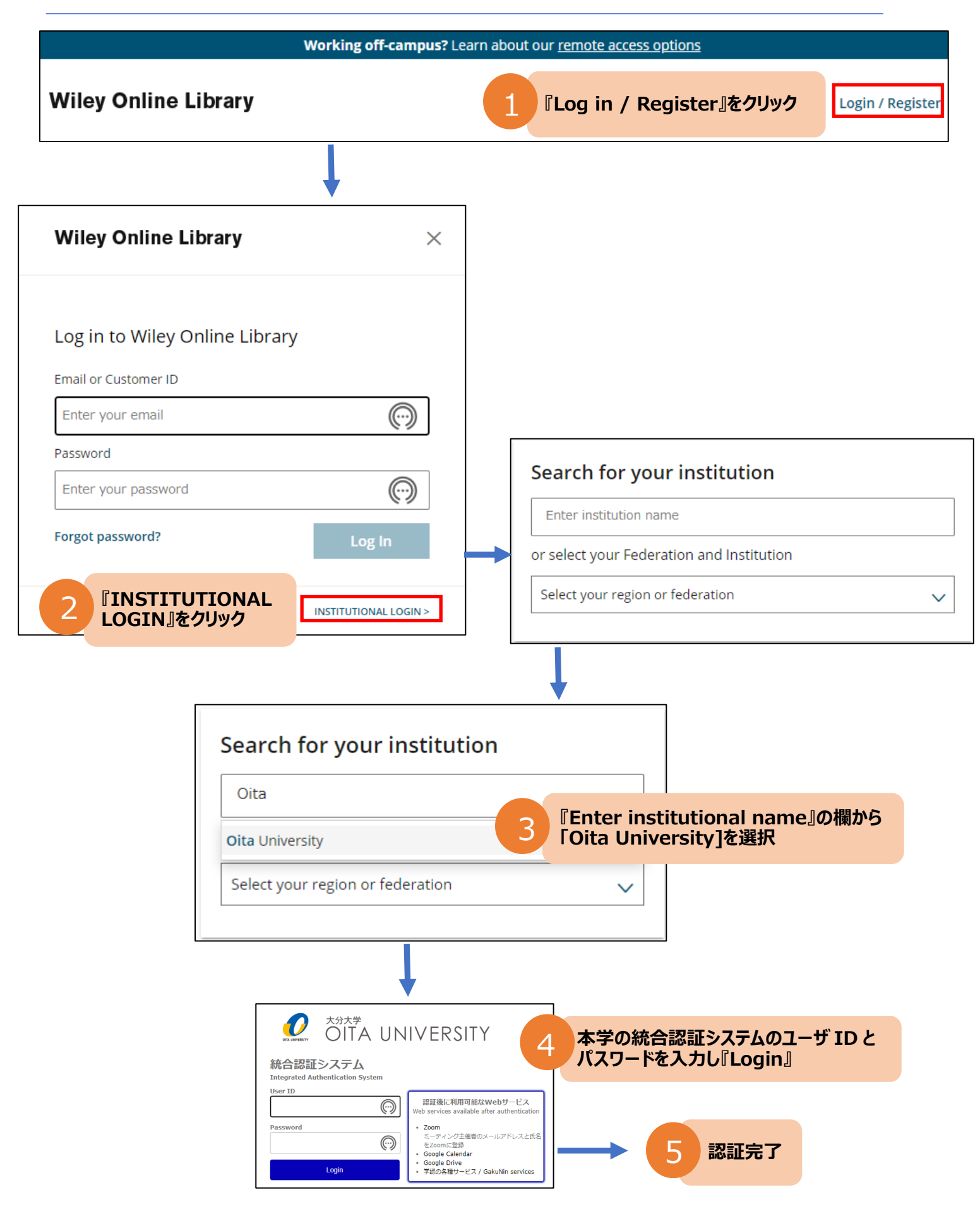